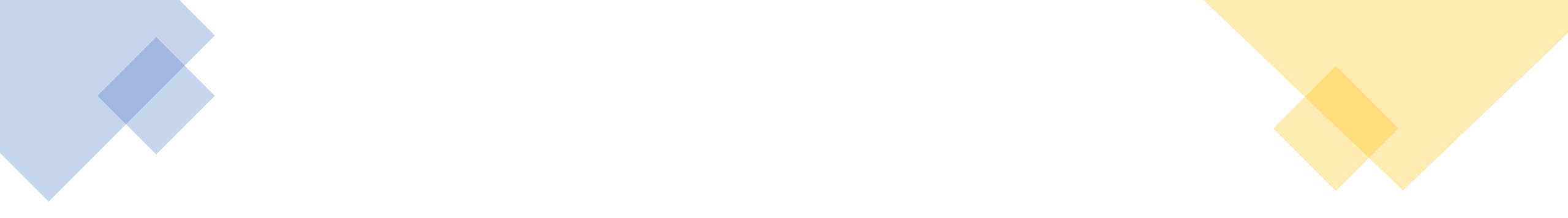

## How to Cancel Online Weekly Technical Review in Online Learning Portal (OLP)

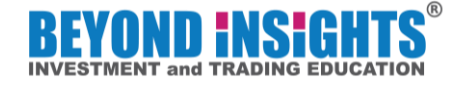

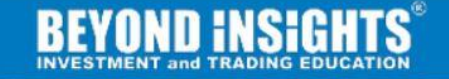

## Most Complete, Most Effective Support, Most Experienced Coaches.

Learn to invest in global stock market for consistent return

Login Now

Go to: <a href="https://beyondinsights.teachable.com/">https://beyondinsights.teachable.com/</a>

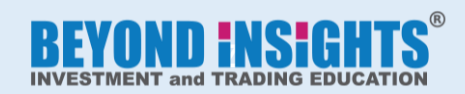

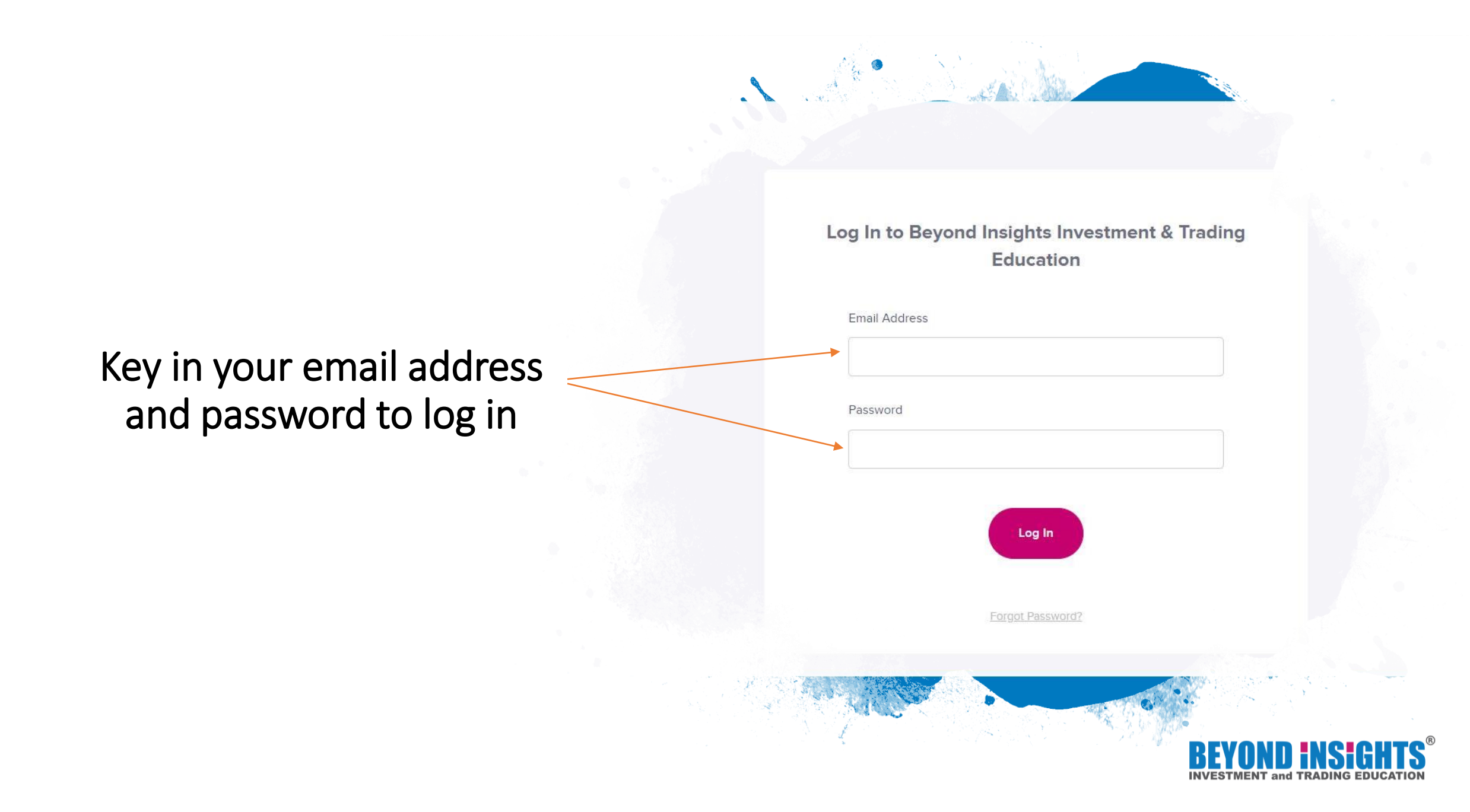

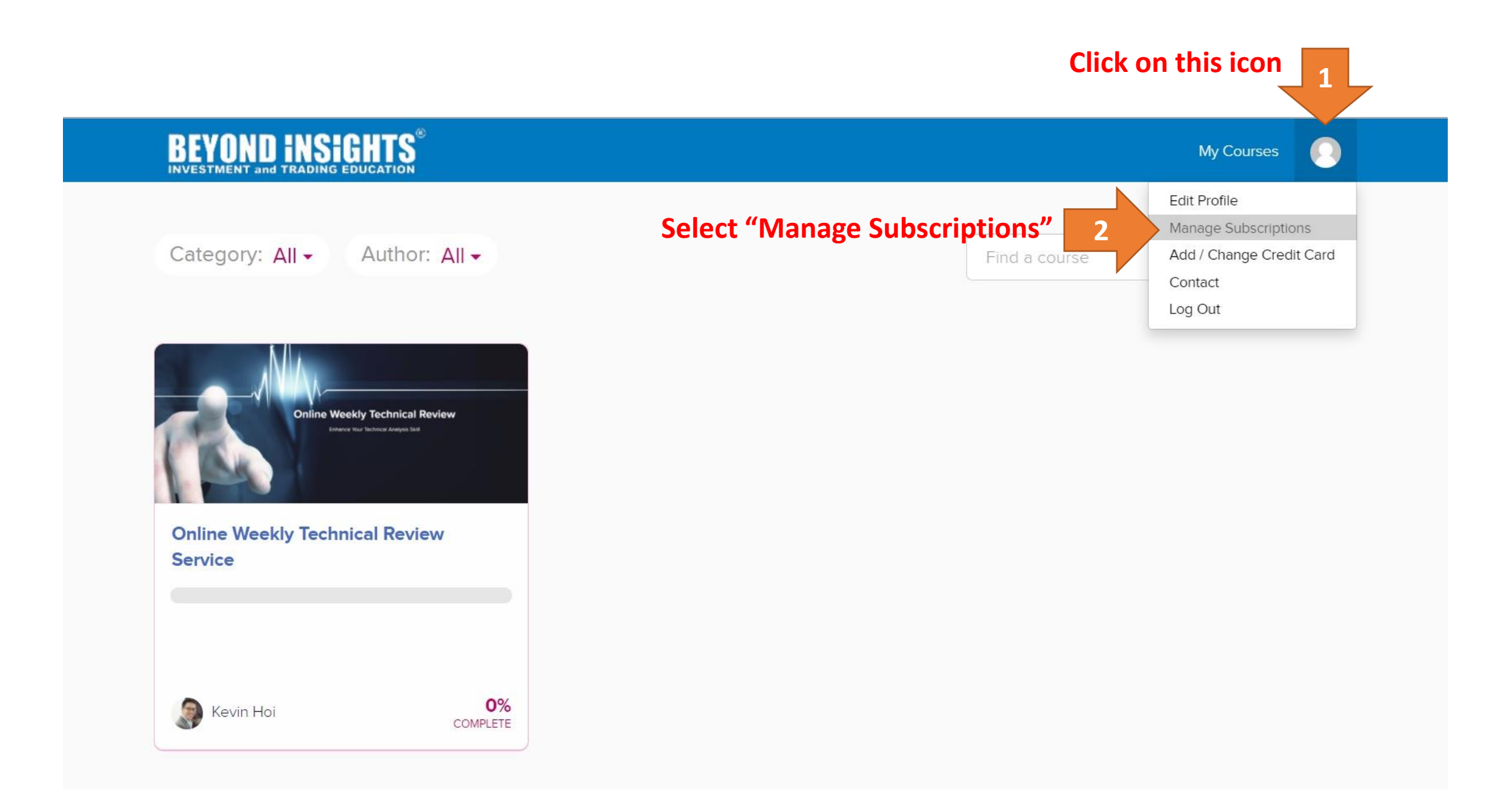

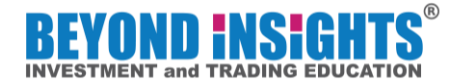

| Edit Profile             | ズ Your Active Subscriptions                             |                 |                         |         |  |  |
|--------------------------|---------------------------------------------------------|-----------------|-------------------------|---------|--|--|
| C Manage Subscriptions   | Course Name                                             | Recurring Price | Time of Enrollment      | Actions |  |  |
| Add / Change Credit Card | Online Weekly Technical Review Service - (Chris's Test) | RM4.50/week     | November 19, 2020 03:48 | Cancel  |  |  |
| Contact                  |                                                         |                 | Click on "Can           | cel" 3  |  |  |

| <u>&lt;</u>              |                                        |                                                                                                    |                         |         |  |
|--------------------------|----------------------------------------|----------------------------------------------------------------------------------------------------|-------------------------|---------|--|
| Edit Profile             | イン<br>ンズ Your Active Subscriptions     |                                                                                                    |                         |         |  |
| C Manage Subscriptions   | Course Name                            | Recurring Price                                                                                                    | Time of Enrollment      | Actions |  |
| Add / Change Credit Card | Online Weekly Technical Review Service | This subscription has been cancelled and will terminate at the end of your current billing period (26 Nov 2020).<br>You will not be billed again. |                         |         |  |
| Contact                  | You will see this messa                | age appear after t                                                                                                    | he cancellation is made |         |  |

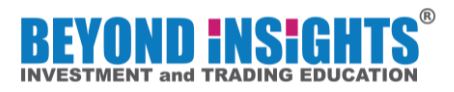